) Fannie Mae

## **DUS Disclose REMIC Transaction Quick Reference Guide**

| This do            | cumen                                | t provide:               | s an overviev              | v of how to navigat                       | e throu                 | gh a REMIC t       | ransaction       | ı                    |
|--------------------|--------------------------------------|--------------------------|----------------------------|-------------------------------------------|-------------------------|--------------------|------------------|----------------------|
| lefting Fannie Mae | Fannie Mae <sup>®</sup> DUS Disclose |                          |                            | Advanced Search                           | 📕 Resour                | ces 💼 My Portfolio | s ៧ Notification | ns 💄 Account         |
| 2018-M10<br>REMIC  | Status<br>Active                     | Issue Date<br>07/01/2018 | Settlement Date 07/30/2018 | Next Payment Distribution Date 10/25/2018 | Issuance U<br>\$717,800 | JPB<br>,336.00     |                  |                      |
|                    |                                      |                          |                            | + Ad                                      | d to Portfolio          | Download Data      | Documents        | <b>Notifications</b> |

- 1. Enter a CUSIP or a Transaction ID in the search bar to view information about a Multifamily REMIC security. For Transaction ID, you will need to enter the year, a hyphen and a leading zero to view information for single-digit deals (e.g., 2017-M09).
- 2. Users can add a REMIC transaction to a user-created portfolio in DUS Disclose<sup>®</sup>. For more information about how to use the Add to Portfolio button, review the *Creating a Portfolio Quick Reference Guide*.\*
- 3. Users can download data on a security using the Download Data button.\*
- 4. Select the Documents button to navigate directly to the Documents section of the user interface. For more information about Disclosure Documents, review the *REMIC Disclosure Documents Quick Reference Guide*.
- 5. For more information about Notifications, review the Creating a Portfolio Quick Reference Guide.\*

\* You must be a registered user to use this functionality. For information on how to register please review the *Howto Register Quick Reference Guide.* 

|        | Class         |           |                |                  |            |            |         |          |                |               |                         |  |  |  |  |
|--------|---------------|-----------|----------------|------------------|------------|------------|---------|----------|----------------|---------------|-------------------------|--|--|--|--|
| CLASS  | STRUCTUR      | RE        |                |                  |            |            |         |          |                |               |                         |  |  |  |  |
| Genera | I Information | Additiona | al Information |                  |            |            |         |          |                |               |                         |  |  |  |  |
| Group  | CUSIP         | Class     | Status         | Issuance UPB     | Facto      | or Curre   | ent UPB | Coupon   | Principal Type | Interest Type | Final Distribution Date |  |  |  |  |
|        | 3136B2GY2     | A1        | Active         | \$89,203,000.00  | 0.99433522 | \$88,697   | ,684.91 | 3.498% 🕓 | SEQ            | WAC           | 07/25/2028              |  |  |  |  |
|        | 3136B2HA3     | A2        | Active         | \$628,597,336.00 | 1 Month    | Factor 597 | ,336.00 | 3.498% 🕓 | SEQ            | WAC           | 07/25/2028              |  |  |  |  |
|        | 3136B2KH4     | R         | Active         | \$0.00           | 1 09/2018  | 0.99433522 | \$0.00  | 0.000% 🕓 | NPR            | NPR           | 07/25/2028              |  |  |  |  |

- 1. The system will return the class information as seen in the image above. For REMIC transactions with a single Group, the Group column will be blank. The Group column will be populated when there are multiple Groups in the transaction.
- 2. Blue clock icons are displayed throughout the user interface. Click on these icons to find historical information for an attribute.
- 3. Click on the Additional Information tab to see additional class attributes such as Accrual Method and Prepayment Allocation.

|                                            | Group            |                  |                     |                          |                         |                             |                                        |                                     |                                     |                                     |  |  |  |  |  |
|--------------------------------------------|------------------|------------------|---------------------|--------------------------|-------------------------|-----------------------------|----------------------------------------|-------------------------------------|-------------------------------------|-------------------------------------|--|--|--|--|--|
| GROU                                       | P CHARACTER      | RISTICS          |                     |                          |                         |                             |                                        |                                     |                                     |                                     |  |  |  |  |  |
| General Information Additional Information |                  |                  |                     |                          |                         |                             |                                        |                                     |                                     |                                     |  |  |  |  |  |
| ▲<br>Group                                 | Issuance UPB     | Current UPB      | WA<br>Paying<br>PTR | WA Accruing<br>Note Rate | Latest<br>Maturity Date | WA Orig<br>Term<br>(months) | WA Orig<br>Prepayment Term<br>(months) | WA Issuance<br>Rem Term<br>(months) | WA Cut-Off<br>Seasoning<br>(months) | WA Current<br>Seasoning<br>(months) |  |  |  |  |  |
|                                            | \$717,800,336.00 | \$717,295,021.65 | 3.385%              | 4.520%                   | 07/01/2028              |                             | 115                                    |                                     |                                     | 7                                   |  |  |  |  |  |
|                                            |                  |                  |                     |                          |                         |                             |                                        |                                     |                                     |                                     |  |  |  |  |  |

- 1. Certain information is available for a Group within the REMIC transaction, including weighted average information .
- 2. Click on Additional Information to see additional Group attributes such as the number of securities currently underlying the transactions. The Group column will be populated when there are multiple Groups in the transactions.

Questions? Contact Fannie Mae's Fixed Income Securities Investor Helpline at 800-2FANNIE (800-232-6643) or submit your question or comment at http://www.fanniemae.com/portal/jsp/fixed\_income\_contact\_us.html?id=fim

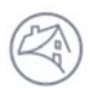

Fannie Mae<sup>°</sup>

|              | Collateral        |           |            |        |            |                  |                     |                     |                 |           |                     |                       |                             |                               |  |
|--------------|-------------------|-----------|------------|--------|------------|------------------|---------------------|---------------------|-----------------|-----------|---------------------|-----------------------|-----------------------------|-------------------------------|--|
| COLL         | COLLATERAL        |           |            |        |            |                  |                     |                     |                 |           |                     |                       |                             |                               |  |
| Gene         | eral Information  | Additiona | il Informa | ation  |            |                  |                     |                     |                 |           |                     |                       |                             |                               |  |
| oup<br>umber | Transaction<br>ID | CUSIP     | Prefix     | Status | Issue Date | Maturity<br>Date | Orig UPB<br>Pledged | Cut-Off Date<br>UPB | Current UPB     | Pledged   | WA<br>Paying<br>PTR | WA<br>Accruing<br>PTR | WA Orig<br>Term<br>(months) | WA<br>Rem<br>Term<br>(months) |  |
|              | AN7549            | 3138LLL78 | HY         | Active | 12/01/2017 | 12/01/2027       | \$49,588,000.00     | \$49,588,000.00     | \$49,588,000.00 | 70.00% 🕄  | 2.860%              | 2.860%                | 120                         | 110                           |  |
|              | AN9250            | 3138LNH46 | HY         | Active | 06/01/2018 | 06/01/2028       | \$40,795,000.00     | \$40,795,000.00     | \$40,795,000.00 | 100.00% 🕄 | 100.00              | 0000000%              | 120                         | 116                           |  |
|              | AN8573            | 3138LMQ30 | HY         | Active | 06/01/2018 | 06/01/2028       | \$40,775,000.00     | \$40,726,637,59     | \$40,640,788.68 | 100.00% 3 | 3.620%              | 3.620%                | 120                         | 116                           |  |

- 1. When a single REMIC transaction is being viewed, the collateral information describes the underlying securities in the REMIC transaction.
- 2. The Current UPB represents current balance of the underlying security contributed to the REMIC. The Pledged percentage represents the percentage of original face amount of that security held in the trust. The lower case blue "i" icon provides additional detail for certain data points.
- 3. Users have the ability to obtain additional details for each underlying security by clicking on the Transaction ID hyperlink.
- 4. For more information on what is available at the underlying collateral level you can review the *Reviewing an MBS Transaction Quick Reference Guide* in DUS Disclose.
- 5. Click on Additional Information to see additional class attributes such as Prepayment Type and Original Prepayment Term.

## **Downloading REMIC Data**

REMIC disclosure information on DUS Disclose will be searchable and available for download for any registered user. The information is available in three separate tabs within the file: Class, Group and Underlying. When downloading information for multiple REMIC transactions, the user can choose either the class, group or collateral level.

| Deal              |                  |        |            |                    |                                   |                   |
|-------------------|------------------|--------|------------|--------------------|-----------------------------------|-------------------|
| Transaction<br>ID | Security<br>Type | Status | Issue Date | Settlement<br>Date | Next Payment<br>Distribution Date | Issuance UPB (\$) |
| 2018-M10          | REMIC            | Active | 7/1/2018   | 7/30/2018          | 10/25/2018                        | 717 800 336 00    |

| Class            |           |       |                               |          |            |                      |                                     |                           |                           |                           |                                               |                                     |                                           |                                          |                                              |                           |                                       |                                      |
|------------------|-----------|-------|-------------------------------|----------|------------|----------------------|-------------------------------------|---------------------------|---------------------------|---------------------------|-----------------------------------------------|-------------------------------------|-------------------------------------------|------------------------------------------|----------------------------------------------|---------------------------|---------------------------------------|--------------------------------------|
| Transaction      |           |       |                               |          |            |                      |                                     |                           | Coupon (%) -              | Coupon (%                 | 6) - Principal                                | Interest                            | Final<br>Distribution                     | Floater                                  | Security<br>Accrual                          | RCR Resecu                | Prepayme<br>ritiza Allocatio          | nt Cumulative<br>n Prepayment        |
| ID               | Group     | Class | CUSIP                         | Status   | Current    | UPB (\$) 1           | ssuance UPB (\$)                    | Factor                    | Current                   | Issuance                  | e Type                                        | Type                                | Date                                      | Indicator                                | Method I                                     | ndicator tio              | n (\$)                                | (\$)                                 |
| 2018-M10         |           | A1    | 3136B2GY2 Active 88,415,405.2 |          | 15,405.20  | 89,203,000.00        | 0.9911707                           | 3.385                     | 3.385 3.497               |                           | WAC                                           | 7/25/2028 Y                         | 30                                        | 0/360 N                                  | Eligible                                     | 0                         | 00.00                                 |                                      |
| 2018-M10         |           | A2    | 313682HA A                    | ctive    | 628,5      | 97,336.00            | 628,597,336.00                      | 1.0000000                 | 3.385                     | 3.4                       | 97 SEQ                                        | WAC                                 | 7/25/2028 Y                               | 30                                       | 0/360 N                                      | Eligible                  | 0                                     | 00.00                                |
| 2018-M10         |           | R     | 313682KH4 A                   | ctive    |            | 0.00                 | 0.00                                | 1.0000000                 | 0.000                     | 0.0                       | 00 NPR                                        | NPR                                 | 7/25/2028 1                               | I/A N                                    | /A N//                                       | N/A                       | 0                                     | 00.00                                |
| ) C              | lass G    | roup  | Underlying                    | +        |            |                      |                                     |                           |                           |                           |                                               | 1.4                                 |                                           |                                          |                                              |                           |                                       |                                      |
| Transactio<br>ID | n<br>Grou | ip Cu | rrent UPB (\$)                | Issuance | ₂ UPB (\$) | WA PTR (%<br>Current | 6) - WA Accruir<br>Note Rate<br>(%) | ng Lates<br>Matur<br>Date | st WA (<br>ity T<br>e (mo | Driginal<br>erm<br>onths) | WA Original<br>Prepayment<br>Term<br>(months) | WA<br>Remaining<br>Term<br>(months) | WA<br>Seasoning<br>(months) -<br>Issuance | WA<br>Seasoning<br>(months) -<br>Current | WA Origin<br>Amortizatio<br>Term<br>(months) | al<br>on<br>Interest Type | Number of<br>Securities -<br>Issuance | Number of<br>Securities -<br>Current |
| 2018-M10         |           | 7     | 17,012,741.98                 | 717,8    | 00,336.00  | 3.3                  | 85 4.52                             | 20 7/1/                   | 2028                      |                           | 115                                           |                                     |                                           |                                          | 7                                            | Fixed                     |                                       | 56                                   |
| •                | Class     | Group | Underlyin                     | g   (+   | )          |                      |                                     |                           |                           |                           |                                               |                                     |                                           |                                          |                                              |                           |                                       |                                      |

| Transaction<br>ID | Group                                   | Collater<br>al<br>Transac<br>tion ID | CUSIP     | Prefi<br>X | Statu  | Issue<br>Date | Maturity<br>Date | Original UPB<br>Pledged (\$) | Cut-Off Date<br>UPB (\$) | Current UPB<br>(\$) | Pledged (%)     | WA<br>Paying<br>PTR (%) | WA<br>Accruing<br>PTR (%) | WA<br>Original<br>Term<br>(months) | WA<br>Remainin<br>g Term<br>(months) | Security | Interest<br>Type | WAC (%)<br>Issuance | WA<br>Accruing<br>Note Rate<br>[%] -<br>Current | WA<br>Amortizatio<br>n Term<br>(months) | WA Original<br>NO Term<br>(months) | Loan Count -<br>Current | Prepayment<br>Type | WA Original<br>Prepayment<br>Term (months) |
|-------------------|-----------------------------------------|--------------------------------------|-----------|------------|--------|---------------|------------------|------------------------------|--------------------------|---------------------|-----------------|-------------------------|---------------------------|------------------------------------|--------------------------------------|----------|------------------|---------------------|-------------------------------------------------|-----------------------------------------|------------------------------------|-------------------------|--------------------|--------------------------------------------|
| 2018-1410         | 1                                       | AN/7549                              | 3138LLL78 | HY         | Active | 1392017       | 1392027          | 49,588,000.00                | 49,588,000.00            | 49,588,000.00       | 70.0000000000   | 2,960                   | 2.860                     | 120                                | 11)                                  | MES      | Fixed            | 3,780               | 3.780                                           | 0                                       | 120                                | 1                       | Yield              | 114                                        |
| 2018-M10          | 10 - 11 - 11 - 11 - 11 - 11 - 11 - 11 - | AN3250                               | 3138LNH46 | HY         | Active | 6/12018       | 672328           | 40.795.000.00                | 40,795,000.00            | 40.795.000.00       | 100.0000000000  | 3.520                   | 3.520                     | 120                                | 116                                  | MBS      | Fixed            | 3.970               | 3.970                                           | 0                                       | 120                                | 1                       | Yield              | 114                                        |
| 2018-M10          | 4                                       | AN8573                               | 3138LMQ30 | HY         | Active | 6/1/2018      | 67/2028          | 40,775,000.00                | 40,726.637.59            | 40,591,859,09       | 100 00000000000 | 3.620                   | 3.620                     | 120                                | 116                                  | MBS      | Fined            | 5.070               | 5.070                                           | 360                                     | 1.1                                |                         | Yield              | 114                                        |
| 2018-M10          | 1                                       | AN9279                               | 3138LNJ25 | HY         | Active | 5/12018       | 572028           | 35.040.000.00                | 34,943,521,92            | 34,799,532,74       | 100.0000000000  | 3.370                   | 3.370                     | 120                                | 115                                  | MBS      | Fixed            | 4.040               | 4.040                                           | 360                                     |                                    | 1                       | Yield              | 114                                        |
| 2018-M10          |                                         | AN(7777                              | 3138LLUE9 | HY         | Active | 13/12/017     | 112028           | 30,000,000.00                | 30.000,000.00            | 30,000,000,00       | 60.0000000000   | 2,940                   | 2.940                     | 120                                | 11                                   | MES      | Fixed            | 4.010               | 4.010                                           | 0                                       | 120                                | 1                       | Yield              | 114                                        |
| 2018-MI0          | 1.1                                     | AN9429                               | 3138LNPP0 | HY         | Active | 6/12018       | 672028           | 30.000.000.00                | 30,000,000.00            | 30.000.000.00       | 100 0000000000  | 3.480                   | 3.480                     | 120                                | 116                                  | MBS      | Fixed            | 4.590               | 4,590                                           | 0                                       | 120                                | 1                       | Yield              | 114                                        |
| 2018-M10          |                                         | AN3455                               | 3138LNOH7 | HY         | Active | 6/1/2018      | 6/12028          | 28,124,000.00                | 28,124,000.00            | 28,124,000.00       | 100.0000000000  | 3.720                   | 3.720                     | 120                                | 116                                  | MBS      | Fixed            | 5.250               | 5.250                                           | 360                                     | 60                                 | 1                       | Yield              | 114                                        |
| 2018-M10          |                                         | AN9637                               | 3138LMS38 | HY         | Active | 4/1/2018      | 4/1/2028         | 27,911,000.00                | 27,911,000.00            | 27,911,000.00       | 100.0000000000  | 3.340                   | 3.340                     | 120                                | 114                                  | MBS      | Fixed            | 4.410               | 4,410                                           | 0                                       | 120                                | . 1                     | Yield              | 114                                        |
| 2018-M10          | 1                                       | AN8745                               | 3138LMWF6 | HY         | Active | 4/1/2018      | 4/12028          | 25,089,000.00                | 25.089.000.00            | 25,089,000.00       | 100 0000000000  | 3.310                   | 3.310                     | 120                                | 114                                  | MBS      | Fixed            | 4.630               | 4.630                                           | 360                                     | 36                                 | 1                       | Yield              | 114                                        |
| ****              | Class                                   |                                      |           |            | 1.1.1  |               |                  |                              |                          | *********           |                 |                         |                           |                                    |                                      |          | 1.e              |                     |                                                 |                                         | **                                 | 1                       |                    |                                            |

1. The Download Data button in the upper right hand corner of the REMIC page allows you to download three tabs in a spreadsheet: Class, Group and Underlying. You must be logged in as a registered user in order to access the download functionality.

- 2. The attributes in the REMIC download are generally found on the DUS Disclose screens.
- 3. Use the Advanced Search feature to download information for multiple REMIC transactions simultaneously.

Questions? Contact Fannie Mae's Fixed Income Securities Investor Helpline at 800-2FANNIE (800-232-6643) or submit your question or comment at http://www.fanniemae.com/portal/jsp/fixed\_income\_contact\_us.html?id=fim